# 電子証明書利用時における環境設定について

電子証明書は Microsoft Edge の「IE モード」で、**取得**または**更新**を行っていただく必要があります。 そのため、パソコン環境を以下のとおり設定してください。

### <u>1. インターネットオプションの設定</u>

### (1) コントロールパネルを開きます。

| <コントロールパネルの表示例>                                                                                                    |                                                                                                    |  |  |  |
|----------------------------------------------------------------------------------------------------|----------------------------------------------------------------------------------------------------|--|--|--|
| Windows10                                                                                                    | Windows11                                                                                                    |  |  |  |
| ②       ●         ●       ●         ●       ●         ●       ●         ●       ●         ●       ●         ●       ●         ●       ●         ●       ●         ●       ●         ●       ●         ●       ●         ●       ●         ●       ●         ●       ●         ●       ●         ●       ●         ●       ●         ●       ●         ●       ●         ●       ●         ●       ●         ●       ●         ●       ●         ●       ●         ●       ●         ●       ●         ●       ●         ●       ●         ●       ●         ●       ●         ●       ●         ●       ●         ●       ●         ●       ●         ●       ●         ●       ●         ●       ● <td< td=""><td>2       コントロール         1/2       アブリ         1/2       アブリ         1/2       アジリ         1/2       アジリ         1/2       アジリ         1/2       アジリ         1/2       アジリ         1/2       アジリ         1/2       アジリ         1/2       アジリ         1/2       アジリ         1/2       アジリ         1/2       <t< td=""></t<></td></td<>                                                                                                    | 2       コントロール         1/2       アブリ         1/2       アブリ         1/2       アジリ         1/2       アジリ         1/2       アジリ         1/2       アジリ         1/2       アジリ         1/2       アジリ         1/2       アジリ         1/2       アジリ         1/2       アジリ         1/2       アジリ         1/2 <t< td=""></t<> |  |  |  |
| $   \neg \langle \gamma - \gamma \rangle \rightarrow   w \text{indows} \forall \langle \gamma - \gamma \rangle \rightarrow   \neg \langle \gamma - \gamma \rangle \rightarrow   \psi \text{indows} \forall \langle \gamma - \gamma \rangle \rightarrow   \psi \text{indows} \forall \gamma - \gamma \rangle \rightarrow   \psi \text{indows} \forall \gamma - \gamma \rightarrow   \psi \text{indows} \forall \gamma - \gamma \rightarrow   \psi \text{indows} \forall \gamma - \gamma \rightarrow   \psi \text{indows} \forall \gamma \rightarrow   \psi \text{indows} \forall$ | 「「検索」ホタン→「コントロール」を又子人刀→「コ<br>ントロールパネル」                                                                                                    |  |  |  |
|                                                                                                    |                                                                                                    |  |  |  |

### (2)「コントロールパネル」から「ネットワークとインターネット」を選択します。

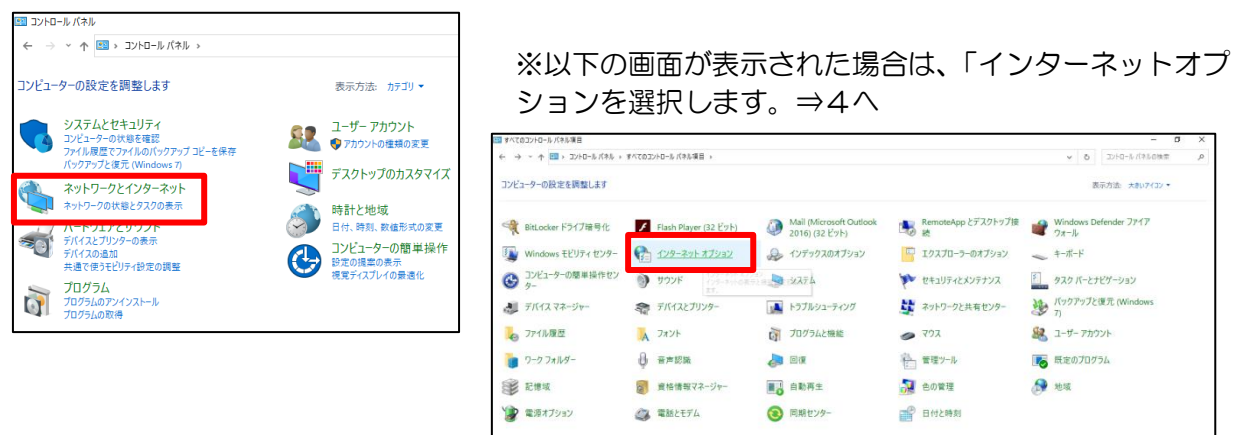

(3)「ネットワークとインターネット」から「インターネットオプション」を選択します。

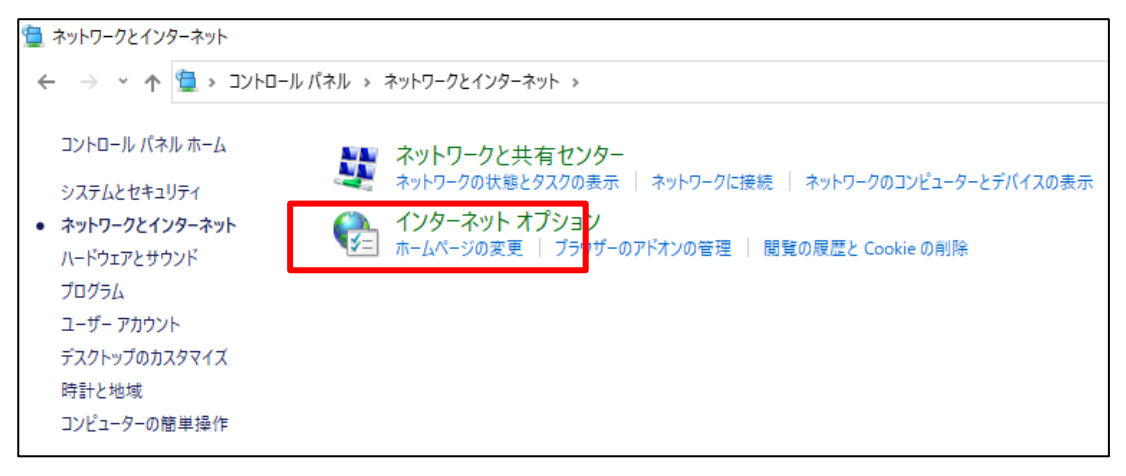

(4)「セキュリティ」タブから「信頼済みサイト」を選択し、信頼済みサイトのゾーンのセキュリテ ィレベルを「中低」に設定します。

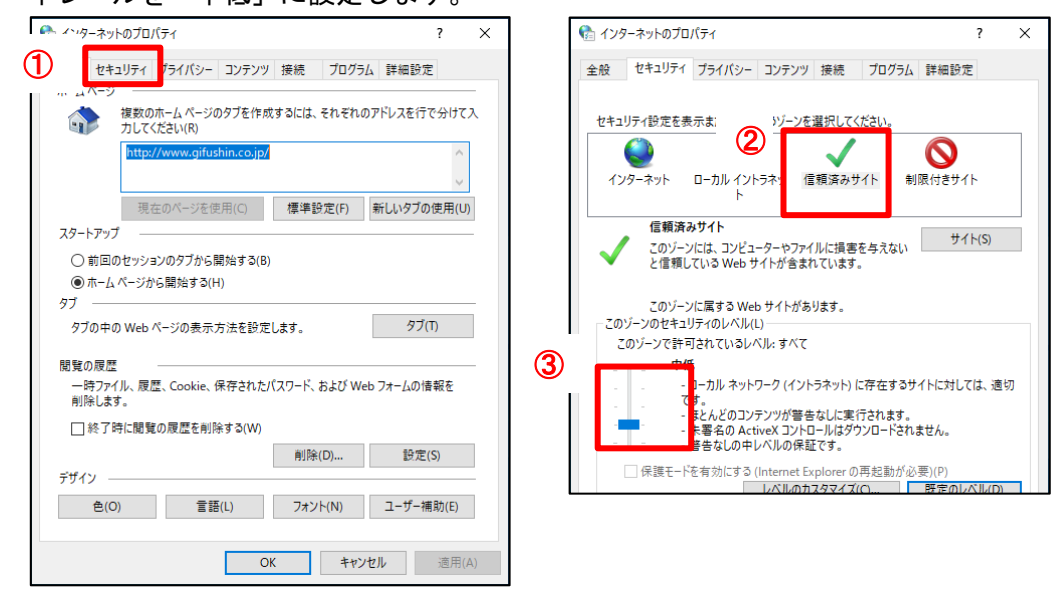

(5)信頼済みサイトにURL(https://\*.ib.shinkin-ib.jp)を入力し、「追加」ボタンをクリックします。
 URL追加後、「閉じる」をクリックします。

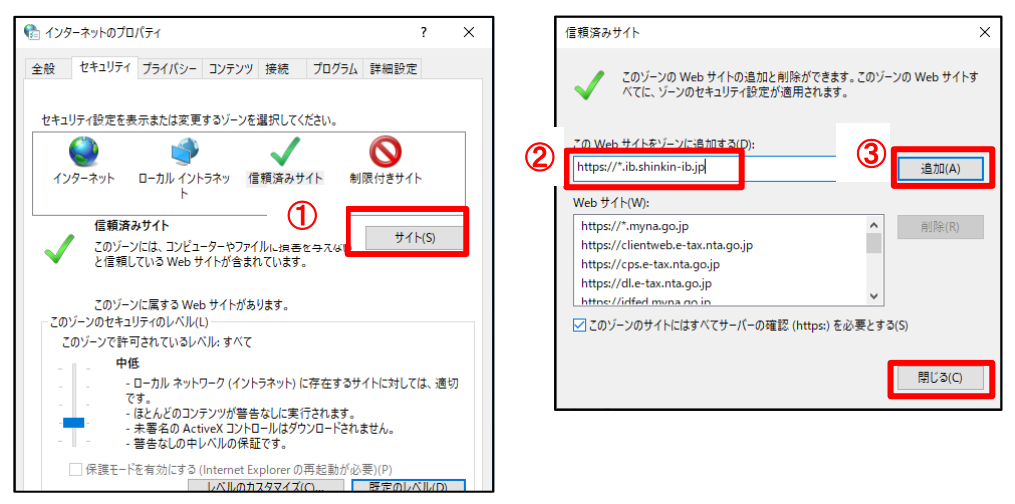

(6)「プライバシー」タブから「サイト」をクリック、URL(shinkin-ib.jp)を入力し、「許可」ボタンをクリックします。

付録

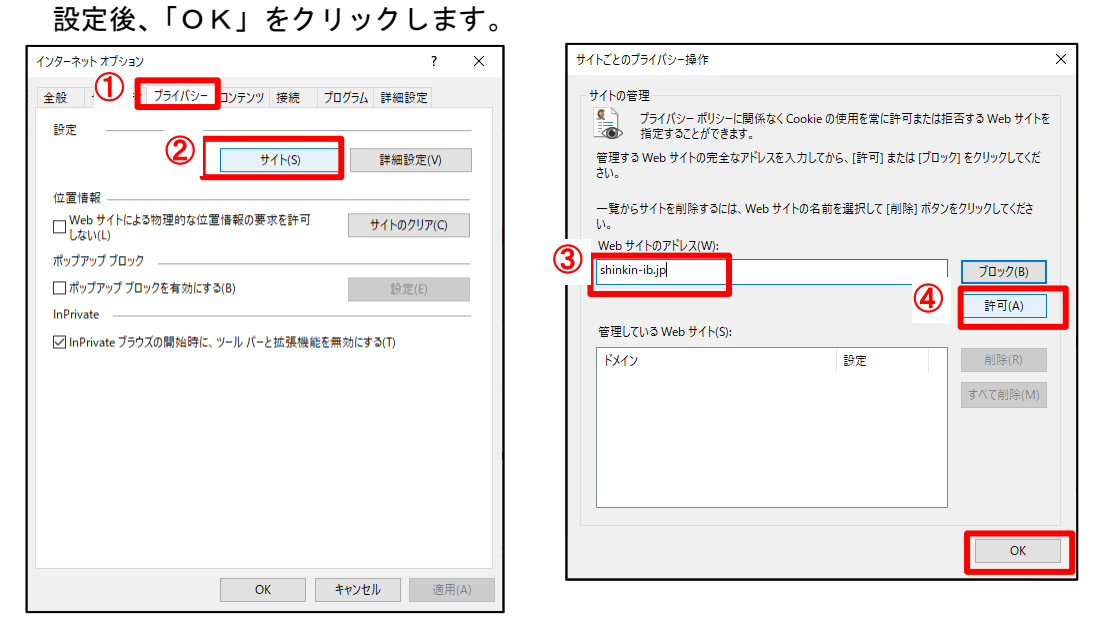

(7)「ポップアップブロックを有効にする」をチェックし、「設定」ボタンをクリックします。
 ポップアップブロックの設定画面で、許可するWebサイトのアドレスにURL
 (www.shinkin.co.jp)を入力し、「追加」ボタンをクリックします。

許可されたサイトに「www.shinkin.co.jp」が登録されたことを確認してから「閉じる」ボタンを クリックしてください。

| インターネットオブション ? ×                            | ポップアップブロックの設定 ×                                                                                                    |
|---------------------------------------------|----------------------------------------------------------------------------------------------------|
| 全般 セキュリティ ブライパシー コンテンツ 接続 ブログラム 詳細設定        | 例外<br>現在ポップアップはブロックされています。下の一覧にサイトを追加することにより、特                                                                                                    |
| レンE<br>サイト(S) 詳細設定(V)                       |                                                                                                    |
| 位置情報<br>Ueb サイトによる物理的な位置情報の要求を許可 サイトのクリア(C) | www.shinkin.co.jp<br>許可されたサイト(S):                                                                                                    |
|                                             |                                                                                                    |
| OK キャン/セル 適田(A)                             | <ul> <li>通知とブロ:<br/>ボッブアッブブロックの設定</li> <li>メ</li> <li>グボッブア</li> <li>グボッブア</li> <li>グリハ</li> <li>現在ボッブアップはブロックされています。下の一覧にサイトを追加することにより、特定のWeb サイトのボッブアップを許可できます。</li> <li>許可する Web サイトのアドレス(W):</li> <li>造加(A)</li> </ul> |
|                                             | 計りにはリイドSE<br>www.shinkin.cojp<br>すべて削除(E)                                                                                                    |
|                                             | <ul> <li>通知とブロックレベル。</li> <li>✓ ボッブアッブのブロック時に音を鳴らす(P)</li> <li>✓ ボッブアッブのブロック時に通知パーを表示する(N)</li> </ul>                                                                                                    |
|                                             | ブロック レベル(B):<br>中: ほとんどの自動ポップアップをブロックする ~                                                                                                    |

<u>ポップアップ ブロックの詳細</u>

閉じる(C)

(8)「詳細設定」タブから「TLS1.2 の使用」にチェックを入れ、「適用」ボタンをクリックし、続け て「OK」ボタンをクリックします。

| インターネ | ット オプション                                                                                                    |                                                                                                    |                                                                       |                    | 1                         |                    | ?                | × |
|-------|----------------------------------------------------------------------------------------------------|----------------------------------------------------------------------------------------------------|-----------------------------------------------------------------------|--------------------|---------------------------|--------------------|------------------|---|
| 全般    | セキュリティ                                                                                                    | プライバシー                                                                                                    | コンテンツ                                                                 | 接続                 | ノロクラ                      | , 詳細設2             | Ē                |   |
| 設定    |                                                                                                    |                                                                                                    |                                                                       |                    |                           |                    |                  | _ |
| 2     | せキュリテイ     ✓ DOM 7     Interne     ✓ POST 0     SSL 3.0     ST LS 1.0     TLS 1.2     TLS 1.2     TLS 1.2     UVIND0     ✓ 7/5/1     ✓ 7/5/2     ✓ 7/5/2 | ストレージを有対<br>また<br>たた<br>で<br>たて<br>で<br>た<br>で<br>の<br>た<br>で<br>の<br>た<br>で<br>た<br>で<br>の<br>た<br>で<br>の<br>た<br>で<br>の<br>た<br>で<br>の<br>た<br>で<br>の<br>た<br>で<br>の<br>た<br>で<br>の<br>た<br>で<br>の<br>た<br>で<br>の<br>た<br>で<br>の<br>た<br>で<br>の<br>た<br>で<br>の<br>た<br>で<br>の<br>た<br>で<br>の<br>た<br>の<br>た<br>の<br>た<br>の<br>た<br>の<br>た<br>の<br>た<br>の<br>た<br>の<br>た<br>の<br>た<br>の<br>た<br>の<br>た<br>の<br>た<br>の<br>た<br>の<br>た<br>の<br>た<br>の<br>た<br>の<br>た<br>の<br>た<br>の<br>た<br>の<br>た<br>の<br>で<br>の<br>た<br>の<br>た<br>の<br>た<br>の<br>た<br>の<br>た<br>の<br>た<br>の<br>た<br>の<br>た<br>の<br>た<br>の<br>た<br>の<br>た<br>の<br>た<br>の<br>た<br>の<br>た<br>の<br>た<br>の<br>た<br>た<br>の<br>た<br>の<br>た<br>の<br>た<br>い<br>た<br>た<br>の<br>た<br>い<br>た<br>た<br>た<br>た<br>た<br>た<br>た<br>た<br>た<br>の<br>た<br>の<br>た<br>の<br>た<br>の<br>た<br>い<br>た<br>た<br>た<br>た<br>た<br>た<br>た<br>た<br>た<br>た<br>た<br>た<br>た | かにする<br>アクセスした<br>T を許可した<br>SmartScre<br>かを確認する<br>ちんの署名を有<br>サポートを有 | サイトにト<br>い<br>ジーン( | ラッキング拒<br>にリダイレクト<br>かにする | 否要求を送<br>された場合<br> | ·信す<br>に警:<br>·、 |   |
|       |                                                                                                    |                                                                                                    |                                                                       |                    | 詳細設                       | 定を復元(F             | र)               |   |
| Inter | net Explorer (                                                                                                    | D設定をリヤッ                                                                                                    | ۶                                                                     |                    |                           |                    |                  |   |
| Int   | ernet Explore                                                                                                    | er の設定を既                                                                                                    | 定の状態に                                                                 | リセットし              | ます。                       | リセット               | -(S)             |   |
| ブラ    | ラウザーが不安!                                                                                                    | 定な状態にな                                                                                                    | った場合にの                                                                | み、この               | 設定を使って                    | こください。             |                  |   |
|       |                                                                                                    |                                                                                                    |                                                                       |                    |                           |                    |                  |   |

## 2. I E モードの設定

(1)「Microsoft Edge」でBizバンクのサイトを開いた後、ブラウザ右上「…」をクリックして表示されるメニューから「設定」をクリックします。

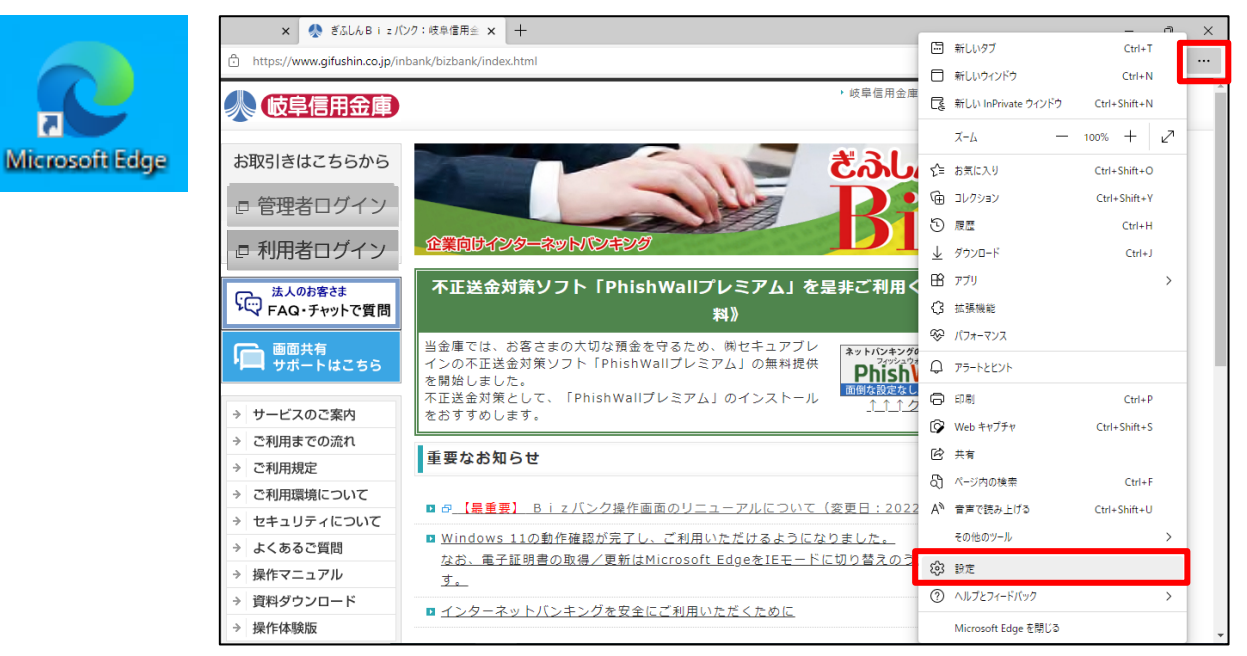

(2) 設定メニューから「既定のブラウザー」をクリックします。

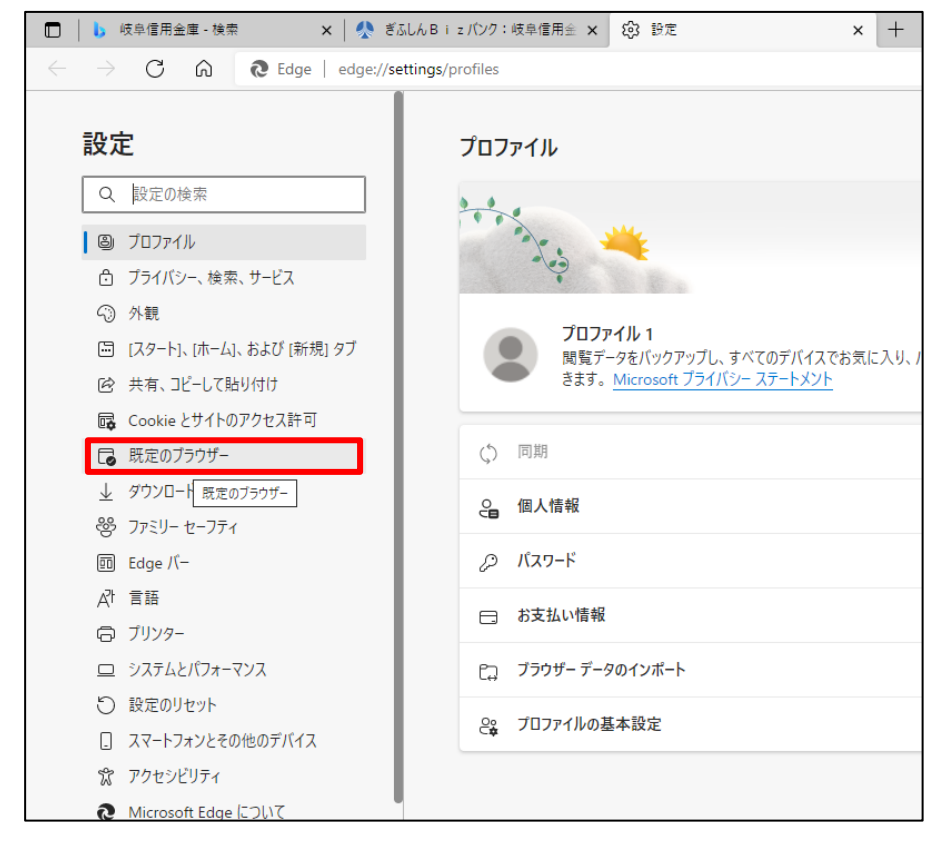

# 付録

(3)「Internet Explorer モードでサイトの再読み込みを許可」を「許可」に設定します。

| 設定           | Ê                        | 既定のブラウザー                                                                                                |                      |
|--------------|--------------------------|----------------------------------------------------------------------------------------------------|----------------------|
| Q            | 設定の検索                    | Microsoft Edge を既定のブラウザーにする                                                                             | 既定に設定する              |
| 8            | プロファイル                   |                                                                                                    |                      |
| Ċ            | プライバシー、検索、サービス           |                                                                                                    |                      |
| 6            | 外観                       | Internet Explorer の互換性                                                                                  |                      |
| -            | [スタート]、[ホーム]、および [新規] タブ |                                                                                                    | 下掛けのたいせくしのひ 、、       |
| Ē            | 共有、コピーして貼り付け             | Internet Explorer に Microsoft Edge でサイトを開かせる ②                                                          | 互換性のないリ1下のみ ◇        |
| G,           | Cookie とサイトのアクセス許可       | internet explorer C/プジメダンCSIC、Microsoft Edge Cグイドを目動向けに開くように進みてきるタ                                      |                      |
| 6            | 既定のブラウザー                 |                                                                                                    |                      |
| $\downarrow$ | ダウンロード                   | Internet Explorer モートでサイトの再読み込みを許可 ⑦                                                                    |                      |
| 卷            | ファミリー セーフティ              | Microsoft Edge (フランスタ GCとに、 互供性を確保 9 GCのに Internet Explorer 加必安な場合は、 Internet Explorer モート<br>とを選択できます。 | (円度記の込むこ 既定          |
|              | Edge バー                  | Internet Fundament II A 21                                                                              | 許可                   |
| At           | 言語                       | これらのページは、ページ追加日から 30 日間 Internet Explorer モードで開きます. Internet Explorer モードの一覧に追加されてい                     | 昨日しない<br>いるページがまだありま |
| 0            | プリンター                    |                                                                                                    |                      |
|              | 2.7=1.1.187.7.7.7        |                                                                                                    |                      |

# (4)変更後に表示される「再起動」をクリックし、ブラウザを再起動します。

| 設定                         | 既定のブラウザー                                                                                                    |
|----------------------------|----------------------------------------------------------------------------------------------------|
| Q 設定の検索                    | Microsoft Edge を既定のブラウザーにする 既定に設定する                                                                                                    |
| ❷ プロファイル                   |                                                                                                    |
| 👌 プライバシー、検索、サービス           |                                                                                                    |
| ○ 外観                       | Internet Explorer の互換性                                                                                                    |
| 🔤 [スタート]、[ホーム]、および [新規] タブ |                                                                                                    |
| 12 共有、コピーして貼り付け            | Internet Explorer に Microsoft Edge でサイトを開かせる (ソ) ユービーマックマート Add Add Add Add Add Add Add Add Add Ad                                       |
| 🕞 Cookie とサイトのアクセス許可       |                                                                                                    |
| 🕞 既定のブラウザー                 |                                                                                                    |
| 业 ダウンロード                   | Internet Explorer モートでサイトの再読み込みを許可 (2)<br>Microsoft Edge アブラウブオスときに 万地体を定保するために Internet Evologer 析必要が得会け、Internet Evologer エードで更度認識はポット |
| 巻 ファミリー セーフティ              | Microsoft coge (アプアスタンととに、五座(生ど)を除す Sizon Linterfect cxplotel かめを 4 microsoft coge (アプアスタンとと)<br>を選択できます。                                |
| 回 Edge バー                  | この設定の変更を有効にするには、ブラウザーを再起動してください  う 再起動                                                                                                   |
| A <sup>t</sup> 言語          |                                                                                                    |
| コ プリンター                    | Internet Explorer モード ページ<br>これらのページは、ページ追加日から 30 日間 Internet Explorer モードで開きます。Internet Explorer モードの一覧に追加されているページがまだありません。             |
| ロ システムとパフォーマンス             |                                                                                                    |

# 付録

#### 3. I E モードの起動

 (1)「Microsoft Edge」の再起動後、ブラウザの右上「…」から「Internet Explorer モードで再読み込 みする」をクリックします。

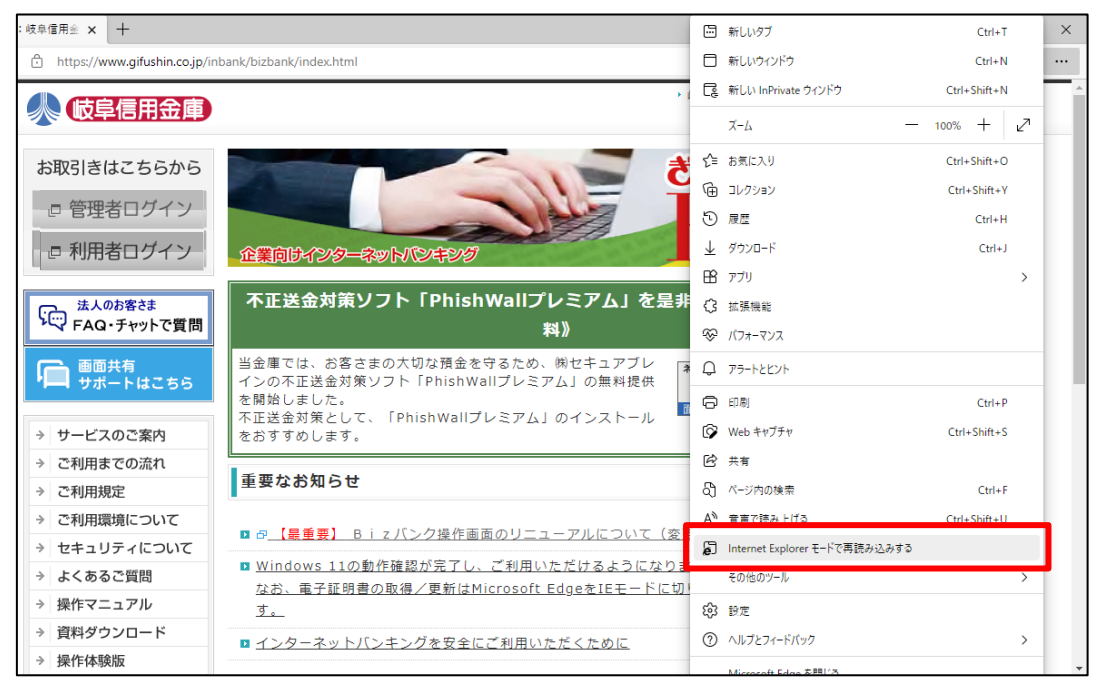

(2)管理者ログインまたは利用者ログイン画面から、「電子証明書取得」へ遷移し、「Microsoft Edge (IEモード)」で表示されていることを確認してください。

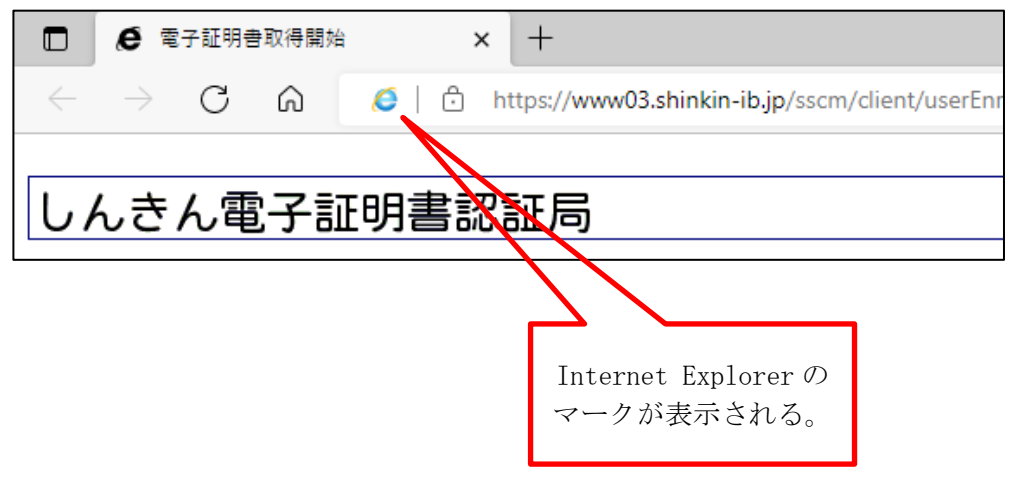

以上